## ■Global Protect インストール手順(Mac10.14 以降向け)

- ■インストール手順
- 1. インストーラーをダブルクリックします。

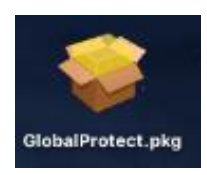

2. 『続ける』を押します。

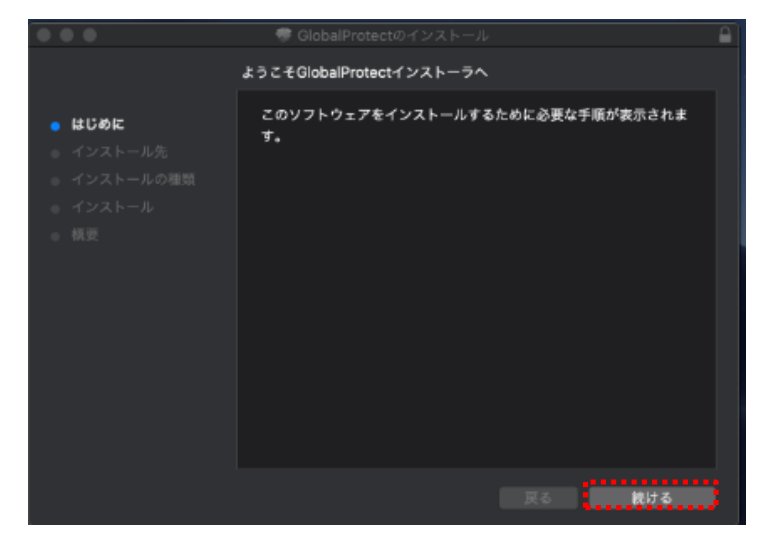

3. 『続ける』を押します。

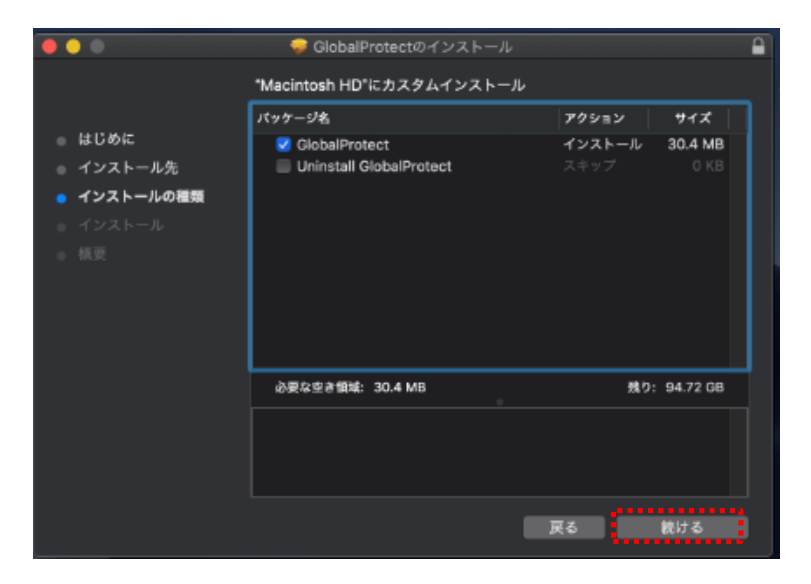

4. 『インストール』を押します。

オプション:インストールフォルダを変更する場合は[インストール先を変更]を押します

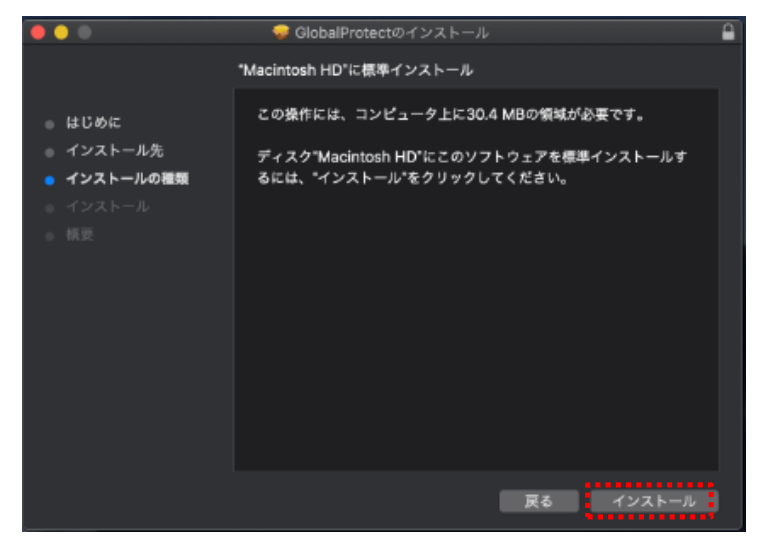

5. インストール許可の画面が表示されるため、ユーザ名とパスワードを入力し、 『ソフトウェアをインストール』を押します

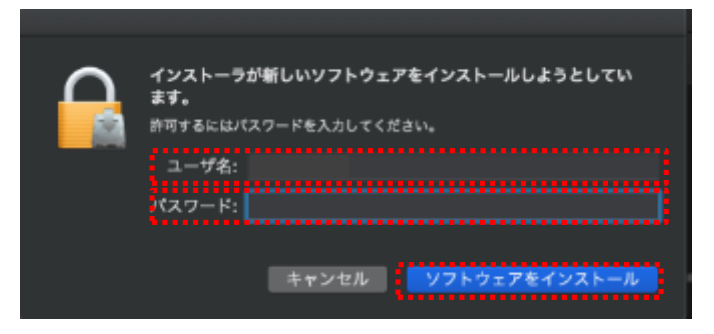

6. 機能拡張のブロック画面が表示されるため、『OK』を押します。

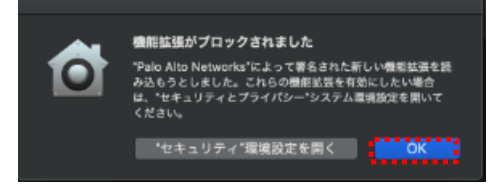

7. 『閉じる』を押します。

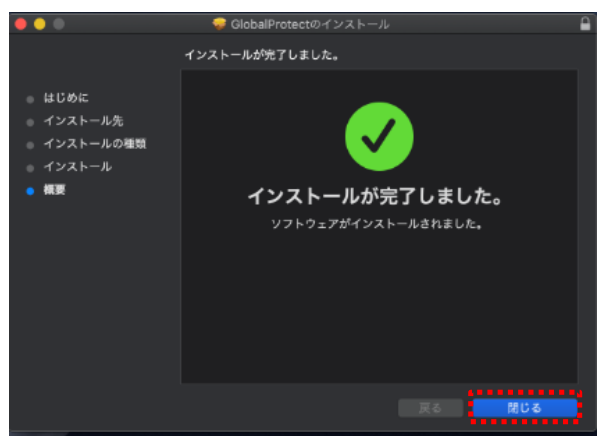

以上でインストールの完了です。 引き続き、以降初回の接続手順を行って下さい。 ■初回の接続手順

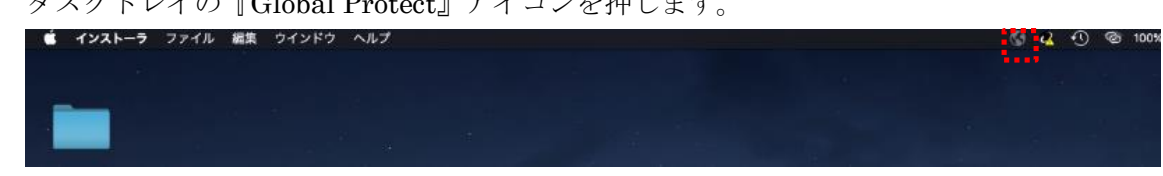

1. タスクトレイの『Global Protect』アイコンを押します。

※Launchpad から『Global Protect』を押しても起動可能です。

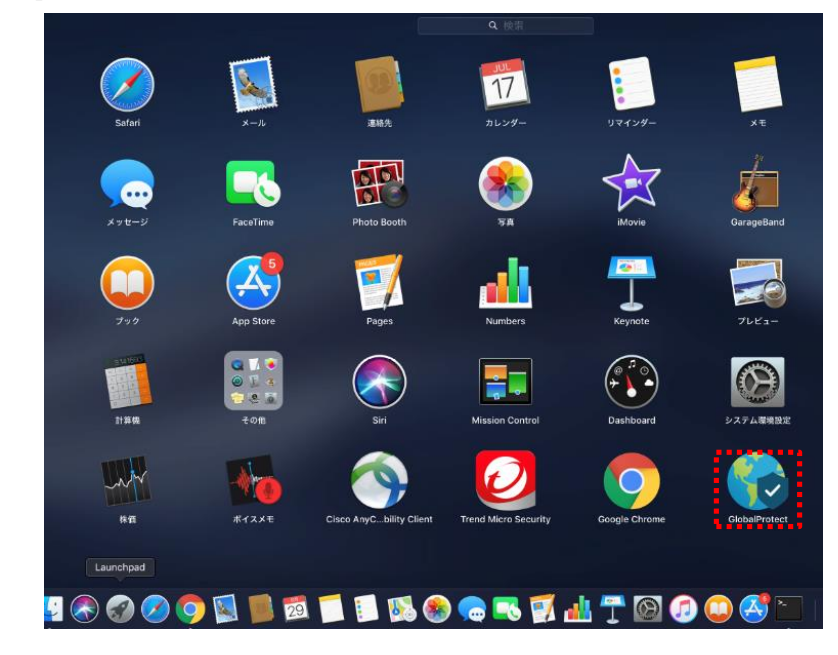

2. アプリケーションが起動したら接続先のIPアドレス(sains-fw2.sapmed.ac.jp)を入力し、 『接続』を押します。

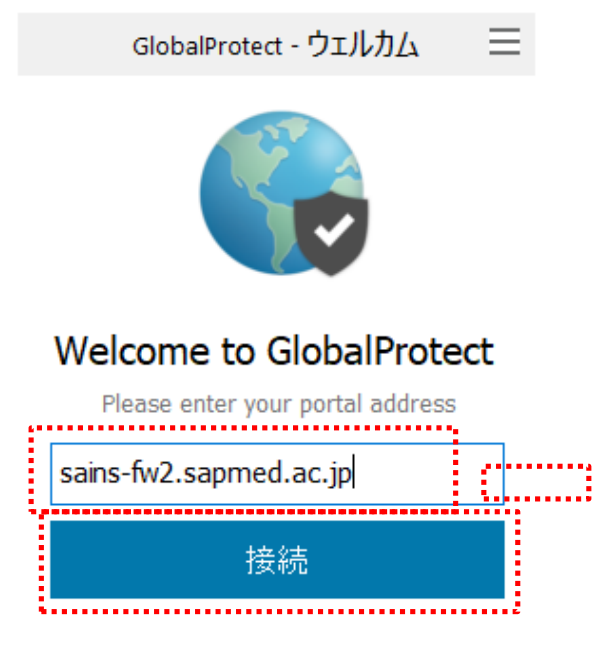

3. ユーザ名とパスワードを入力し『サインイン』を押します。

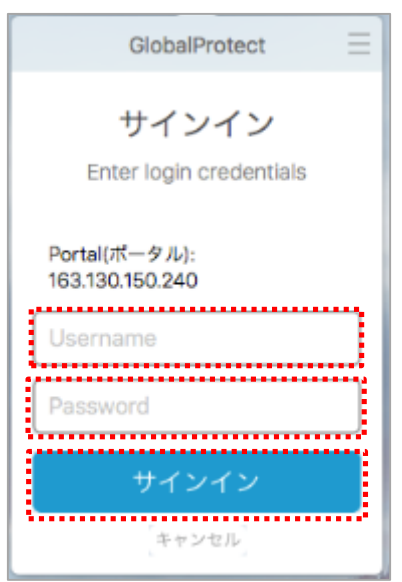

4. 以下のようなポップアップメッセージが表示されれば接続完了です。

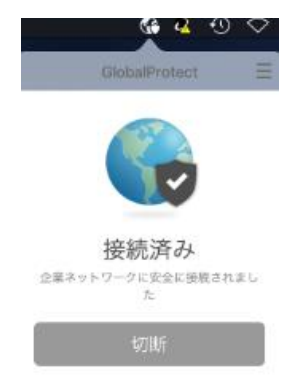

※タスクトレイ上の GlobalProtect が「接続中…」のまま接続出来ない場合、以下をお 試し下さい。

システム環境設定→セキュリティーとプライバシー→一般タブ内「ダウンロードしたア プリケーションの実行許可」の Palo Alto Networks を許可 ■2回目以降の接続手順

タスクトレイの『Global Protect』アイコンを選択し、『接続』を押します。
※ユーザ名とパスワードの入力は不要です

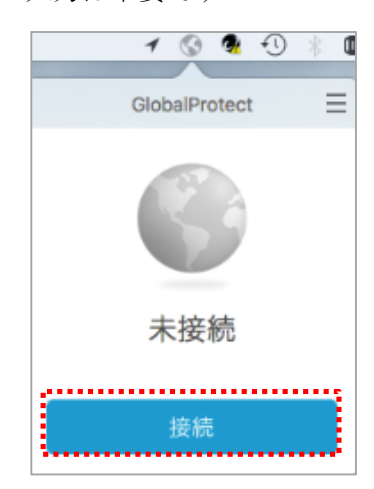

■VPN 切断時の操作

1. タスクトレイの『Global Protect』アイコンを選択し、『切断』を押します。

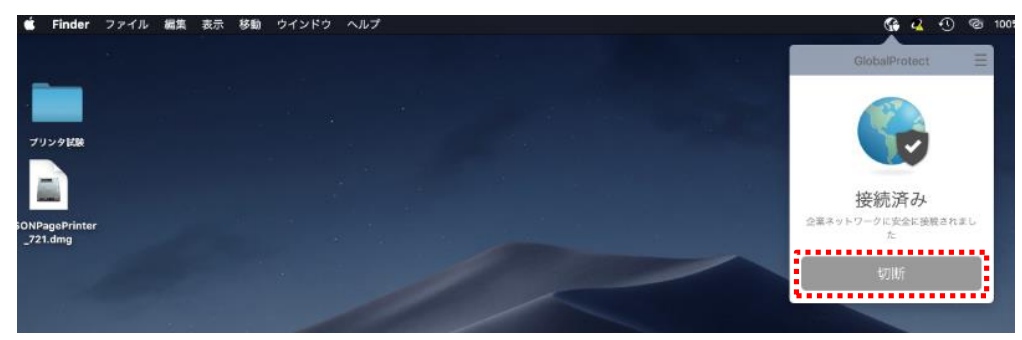